| Majetekčís | elník SKP |
|------------|-----------|
|------------|-----------|

# <u>Číselník SKP</u>

Standardní klasifikace produkce je obecný, celostátně používaný číselník používaný pro označování všech produktů včetně IM. K jednotlivým položkám číselníku je třeba uvést také odpisovou skupinu a použitou základní či zvýšenou sazbu.

# Číselník SKP před verzí 6.5.0

- Číselník SKP centrální (sdílený pro všechny ústavy)
- Jakákoli změna provedena v číselníku jedním ústavem se promítla všem ústavům
- Nastavení účetních odpisových plánů muselo být pro všechny ústavy stejné

# Číselník SKP ve verzi 6.5.0 (instalace na AV ČR 21.3.2007)

Vznik dvou nových číselníků

### • Jádrový číselník SKP

Základem pro číselník oborů hmotného majetku je centrální (sdílený) číselník oborů jádra iFIS, v němž jsou uloženy:

- 1) obory SKP
- 2) CZ\_CC (klasifikace stavebních děl)

3) původní číselník přenesený z INSYCA

s uvedením jejich názvu.

Tento číselník není uživatelsky přístupný. Uživatelé však tento číselník využívají jako zdroj dat pro svůj lokální majetkový číselník.

### • Majetkový číselník SKP

Z jádrového číselníku si vytváří každá ekonomické jednotka svůj lokální číselník zobrazovaný v číselníku oborů hmotného majetku (formulář 05109-Majetek/Číselník oborů hmotného majetku).

Naplnění údajů do tohoto majetkového číselníku je závislé na odpovědných pracovnících ústavu s přiřazenou rolí MAJ\_SKP.

## Položky přebírané z číselníku oborů jádra iFIS :

<u>Kód</u> - číselný kód oboru SKP (CZ\_CC) <u>Název</u> - textový popis oboru SKP (CZ\_CC) <u>Komentář</u> - hodnoty naplněné SKP, CZ-CC označeny CZU - hodnoty naplněné z IN-SY-CO označeny TMJOBOR

Po dotažení záznamu do majetkového číselníku pracujeme s uvedenými položkami.

Položky povinně vyplnitelné:

<u>Odp.sk.</u> - Odpisová skupina - přiřazená skupina daňového odpisování - (dle zákona o dani z příjmu)

<u>Zv.sazba</u> - sazba pro daňové odpisování, která bude použita při výpočtu daňových odpisů (0=Základní,10= zvýšená o 10% atd. dle zákona o dani z příjmu)

| Majetekčíselník Sl |
|--------------------|
|--------------------|

Položky nepovinné :

<u>Doba</u> - doba účetního odpisování, která bude nabídnuta při zařazení investice do užívání. Není-li vyplněna, bude nabídnuta doba dle daňové skupiny. <u>Popis</u> - textový popis oboru SKP (CZ\_CC)

## Úpravy v číselníku SKP

### • Zneplatnění záznamů

Záznamy, které nechceme používat zneplatníme v číselníku oborů hmotného majetku Majetek/Číselníky/Obory SKP/05109-Číselník oborů hmotného majetku.

1) Zneplatnění provedeme tak, že stojíme-li v řádku záznamu, který budeme zneplatňovat.

| 🌾 0510 | 9 - Majetek/Čí: | selník oborů hmotného majetku (MJOBOR) |                            |  |
|--------|-----------------|----------------------------------------|----------------------------|--|
| Nav    | Kód             | Název                                  | Odp.sk.Doba Zv.sazba Popis |  |
|        | * 103           | Kod SKP: 103                           | 0 0.00                     |  |
|        | * 108           | Kod SKP: 108                           | 0 0.00                     |  |
|        | 11              | Budovy bytové(CZ-CC)                   | 5 0.00                     |  |
|        | * 110           | Kod SKP: 110                           | 0 0.00                     |  |

Zvolíme v nástojové liště ikonu pro zrušení záznamu 🜌 nebo SHIFT+F6.

2) Systém nám poté oznámí pomocí následující tabulky, ze záznam zneplatňujeme. Potvrdíme OK.

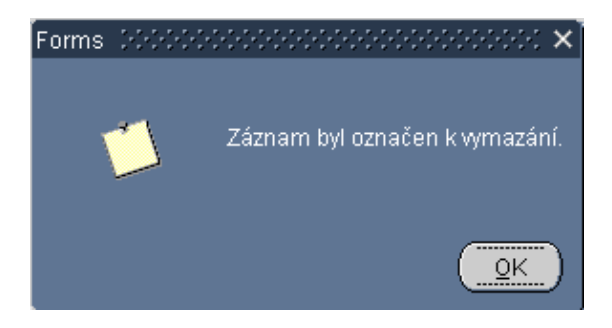

3) U zneplatněného záznamu se nám objeví hvězdička

| 🌾 0510 | 9 - Majetek/Čís | selník oborů hmotného majetku (MJOBOR) |              |          | ⊥ ⊡   |
|--------|-----------------|----------------------------------------|--------------|----------|-------|
| Nav    | Kód             | Název                                  | Odp.sk. Doba | Zv.sazba | Popis |
|        | * 103           | Kod SKP: 103                           | 0            | 0.00     |       |
|        | * 108           | Kod SKP: 108                           | 0            | 0.00     |       |
|        | *11             | Budovy bytové(CZ-CC)                   | 5            | 0.00     |       |
|        | * 110           | Kod SKP: 110                           | 0            | 0.00     |       |

### Vložení nového záznamu

Vložení záznamu provedeme jednak založením nového řádku v majetkovém číselníku, ale také dotažením záznamu z číselníku jádrového.

 Pro vložení nového záznamu zvolíme ikonu nebo F6. Zobrazí se nám prázdný řádek. Poté v poli KÓD zvolíme nebo ikonu LIST inebo funkční klávesu F3. Tímto se přepneme do výběru z jádrového číselníku oborů.

| 🌾 0510 | 9 - Majetek/Čí | íselník oborů hmotného majetku (MJOBOR) |              |          | ⊻ ⊡ > |
|--------|----------------|-----------------------------------------|--------------|----------|-------|
| C Nav  | Kód            | Název                                   | Odp.sk. Doba | Zv.sazba | Popis |
|        | * 103          | Kod SKP: 103                            | 0            | 0.00     |       |
|        | * 108          | Kod SKP: 108                            |              | 0.00     |       |
|        | * 11           | Budovy bytové(CZ-CC)                    | 5            | 0.00     |       |
|        |                |                                         |              |          |       |

2) Z jádrového číselníku oborů vybereme potřebný záznam a potvrdíme OK.

| ajit <mark>30%</mark> |                                                                                      |             |  |
|-----------------------|--------------------------------------------------------------------------------------|-------------|--|
| Kód                   | Název                                                                                | Komentář    |  |
| 30.0                  | Stroje na zpr. dat (vyp. technika)                                                   | TMJOBOR     |  |
| 30.00                 | Kancelářské stroje a zař.reprografická                                               | TMJOBOR     |  |
| 30.01                 | Kancel, stroje a jejich díly                                                         | TMJOBOR     |  |
| 30.01.1               | Psací stroje, stroje pro zprac.textu, počítací stroje, jejich díly                   | TMJOBOR     |  |
| 30.01.11              | Automatické psací stroje a stroje pro zpracování textu                               | TMJOBOR CSU |  |
| 300111                | Neodpisováno (300111)                                                                | TMJOBOR     |  |
| 30.01.12              | Ostatní psací stroje                                                                 | TMJOBOR CSU |  |
| 30.01.13              | Počítací stroje, účtovací stroje, stroje na vydávání lístků, frankovací stroje apod. | TMJOBOR CSU |  |
| 30.01.14              | Díly a příslušenství k psacím a počítacím strojům                                    | TMJOBOR CSU |  |
| •                     |                                                                                      |             |  |

3) Poté se nám do majetkového číselníku dotáhne vybraný záznam.

| 🌾 05109 | 3 - M | ajetek/Číse | ník oborů hmotného majetku (MJOBOR)    |              |          | ±∂:   |
|---------|-------|-------------|----------------------------------------|--------------|----------|-------|
| C Nav   |       | Kód         | Název                                  | Odp.sk. Doba | Zv.sazba | Popis |
|         | *     |             | Kod SKP: .                             | 0            | 0.00     |       |
|         | *     | 0           | Kod SKP: 0                             | 0            | 0.00     |       |
|         | *     | 00          | Kod SKP: 00                            | 0            | 0.00     |       |
|         |       | 000         | Kod SKP: 000                           | 0            | 0.00     |       |
|         |       | 30.00       | Kancelářské stroje a zař.reprografická |              |          |       |
|         |       | 00.00       | Nezarazeno (00.00)                     | 0            | 0.00     |       |

Majetek .....číselník SKP

### • Úprava záznamu

U pořízených záznamů SKP v majetkovém číselníku můžeme upravovat následující položky:

- účetní odpisový plán nastavení doby rovnoměrných odpisů
- daňový odpisový plán nastavení odpisové skupiny

U již uložených záznamů je nutné původní záznam zneplatnit a poté založit nový se správnou sazbou.

### • Změna SKP v majetku

1) jednotlivě na inventární kartě

Ve formuláři Majetek/Dlouhodobý/Evidence/05803–Inventární karta dlouhodobého majetku si dotáhneme záznam, u kterého chceme SKP změnit a rozkliknete na detail. V zobrazeni

detailu dokladu zvolíme klávesu ESC, F4 nebo 🕮 a zobrazí se nám následující menu, kde zvolíme >> DOKLADY O ZAŘAZENÍ.

| 🦻 Jak dál ??? | (1,1,2,2,2,2,2,2,2,2,2,2,2,2,2,2,2,2,2,2 |
|---------------|------------------------------------------|
|               | < Zpět                                   |
|               | >> Doklady o zařazení                    |
|               | 꽏 Doklady o umístění                     |
|               | 😕 Doklady o ceně                         |
|               | 꽏 Doklady o úč. odpisech                 |
|               | 😕 Doklady o daň. odpisech                |
|               | 😕 Doklady o vyřazení                     |
|               | >> Historie                              |
|               | 😕 Příslušenství                          |
|               | >> Přehled účet. odpisů                  |
|               | 😕 Přehled daň. odpisů                    |
|               | X Konec                                  |

Po této volbě se nám zobrazí tabulka, ve které zvolíme OPRAVA.

| ę, | 🔋 Doklady o zařazení | <br>× |
|----|----------------------|-------|
|    | Zpět                 |       |
|    | Kopie                |       |
| C  | Oprava               |       |
|    | Prohlížení           |       |
|    | Storno               |       |
|    |                      |       |
|    |                      | ]     |
|    |                      | ]     |
|    |                      | ]     |

| Majetekčí | selník SKP |
|-----------|------------|
|-----------|------------|

Zobrazený doklad o zařazení si rozklikneme na detail v poli SKP nejprve původní záznam smažeme a poté vybereme z číselníku nový. Změny zapíšeme tak, že zvolíme ikonu a nebo F2. Potvrdíme OK.

| 🌾 0521 | 0 - Majetek/Z | Zařazení dl          | ouhodobého n    | najetku do u   | ıžívání (MJ. | ZAR)               |                        |             |               | ¥⊕×               |
|--------|---------------|----------------------|-----------------|----------------|--------------|--------------------|------------------------|-------------|---------------|-------------------|
| Nav    | Číslo I       | dokladu<br>Inv.číslo | 0000000528      | 0000           | Název (      | Období<br>Fotoapar | 12 05<br>RAT DIGITALNI | Stav        | Kontován      | Bez převodu do ú  |
|        | Základní      | Nepovinn             | ié Volitelné    |                |              |                    |                        |             |               |                   |
|        |               | Skupina              | 15 pristroje    |                | Zp.poř.      | Úplatné na         | bytí (investice)       |             | Fyzic.typ     | Movitý            |
|        | Ú             | četní typ            | Vypocetni techr | ika            |              |                    | ,                      |             | Úč.podtyp     | Hmotný            |
|        | Účet          | ní pohyb             | Z Forms         |                |              | ·····              |                        |             | Vlastnic.     | Vlastní majetek   |
|        | Datum         | zařazení             | 1               | Změr           | ıv byly ulož | env do da          | a                      |             | Inv.zak.      | Import majetku    |
|        | Nákl.s        | tředisko             | 1               |                |              |                    | ]                      |             |               |                   |
|        | DPH           |                      | _               |                |              | C                  |                        |             |               |                   |
|        | Vst.cer       | na účetní            | _               |                |              |                    | <u>OK</u> ena daňov    | á           | 0.00          |                   |
|        | Učetní        | oprávky              |                 |                |              |                    | vé oprávk              | у           | 0.00          |                   |
|        | Züst.cer      | na účetní            | 71              | 074.00 Od      | epsáno let   |                    | Züst.cena danov        | a           | 0.00          | Odepsåno let 📃    |
| (      | SKP 30.       | .00                  | Kanceářské str  | oje a zař.repi | rografická   |                    | Skupina daňov          | a 🚺 na      | dobu 3        |                   |
|        | Ucetní od     | <del>lpis.plán</del> | 8 13 %          |                |              |                    | Způsob daň.odpis       | s. Neodepis | ovaný majetek |                   |
|        | Rozložen      | ní odpisů            | Rovnoměrně      |                |              |                    | Zvýš.sazba/dob         | a           | 0 Po          | krač.odpisování 🗌 |
|        | Poznámk       | a k dokl.            | Import pocatecn | ich stavu      |              |                    |                        |             |               |                   |
|        | ·             |                      |                 |                |              |                    |                        |             |               |                   |

### 2) hromadná filtrace záznamů pro změnu SKP

Ve formuláři Majetek/Dlouhodobý/Ostatní/05731-Změna SKP dlouhodobého majetku si dotáhneme požadovaná dat, u kterých chceme změnit hromadně SKP (např. dle původního SKP, odpisové skupiny,..)

| <b>-</b> 05731 | l - Majetek/Změn | a SKP dlouhodobého majetku | (MJZMESKP)     |               | <u>۲</u> ت |
|----------------|------------------|----------------------------|----------------|---------------|------------|
| Nav            | Inv.číslo        | Název                      | Daňové oprávky | Kód SKP Popis | Odp.sk.    |
|                |                  |                            |                | 30.0          |            |
|                |                  |                            |                |               |            |
|                |                  |                            |                |               |            |
|                |                  |                            |                |               |            |
|                |                  |                            |                |               |            |

Dotáhneme si data pomocí klávesy F8 nebo 🖾. V poli KÓD SKP pak původní záznam smažeme a pomocí kláves F3 nebo 🔤 nebo ikonu LIST 📃 vybíráme nové hodnoty SKP. Změnu je však třeba provést ručně na každé inventární kartě. Můžeme využít kopírování do schránky. To provedeme označením nového záznamu (tak, aby bylo SKP podmodralé) a stiskneme CTRL + C, tím vložíme označený záznam do schránky.

| 🌮 05731 - Majetek/Změna SKP dlouhodobého majetku (MJZMESKP) |                |                            |                 |         |                                   |         |  |
|-------------------------------------------------------------|----------------|----------------------------|-----------------|---------|-----------------------------------|---------|--|
| Nav                                                         | 1 ×í-1-        | Né                         | Dažauć anaćula: | KÁJ CKD | Desia                             | Oda ale |  |
|                                                             | INV.CISIO      | Nazev                      | Danove opravky  | KOO SKP | Popis                             | vap.sk. |  |
|                                                             | 14-003283-0000 | ŘEZAČKA STOHOVÁ IDEAL 4700 | 0.00            | 30.01   | Kancel, stroje a jejich díly      |         |  |
|                                                             | 15-002987-0000 | FAX B 100 CANON            | 0.00            | 30.00   | Kancelářské stroje a zař.reprogra | afic 1  |  |
|                                                             | 15-003307-0000 | POČÍTAČ                    | 0.00            | 30.00   | Kancelářské stroje a zař.reprogra | afic 1  |  |
|                                                             | 15-003289-0000 | SCANNER 3D KONIKA MINOLTA  | 0.00            | 30.00   | Kancelářské stroje a zař.reprogra | afic 1  |  |

V novém řádku, pak vložíme kopírované SKP tak, že smažeme původní hodnotu SKP a stiskneme CTRL + V. Tímto způsobem můžeme pokračovat rychleji v práci, pokud potřebujeme vkládat stejné hodnoty do pole Kód SKP.

| 💅 05731 - Majetek/Změna SKP dlouhodobého majetku (MJZMESKP) |                |                            |                |         |                                      |      |   |  |  |
|-------------------------------------------------------------|----------------|----------------------------|----------------|---------|--------------------------------------|------|---|--|--|
| Nav                                                         | Inv.číslo      | Název                      | Daňové oprávky | Kód SKP | Popis Odp                            | .sk. |   |  |  |
|                                                             | 14-003283-0000 | ŘEZAČKA STOHOVÁ IDEAL 4700 | 0.00           | 30.01   | Kancel. stroje a jejich díly         | 1 🖻  | 1 |  |  |
|                                                             | 15-002987-0000 | FAX B 100 CANON            | 0.00           | 30.01   | Kancelářské stroje a zař.reprografic | 1    |   |  |  |
|                                                             | 15-003307-0000 | POČÍTAČ                    | 0.00           | 30.00   | Kancelářské stroje a zař.reprografic | 1    |   |  |  |
|                                                             | 15-003289-0000 | SCANNER 3D KONIKA MINOLTA  | 0.00           | 30.00   | Kancelářské stroje a zař.reprografic | 1    |   |  |  |
|                                                             | 15-003182-0000 | DATOVY PROJEKTOR C 60      | 0.00           | 30.00   | Kancelářské stroje a zař.reprografic | 1    |   |  |  |